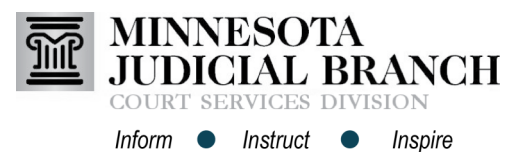

## Adding and Removing Service Contacts from the List and Case

## Add and remove service contacts from the list

- From the eFile and eService (eFS) home page, click Actions.
- 2. Select **Firm Service Contacts** from the dropdown. Select **Service Contacts** from the dropdown if not part of a firm.
- Review the service contact list of names before adding another service contact. Click Add Service Contact to add a new service contact.
- 4. Enter all required information for the service contact and click **Save Changes**.
- The name will display on the list. After the name is added to the list, click Actions across from the contact name to:
  - View Contact Details
  - Replace Contact
  - Delete Contact
  - View Attached Case List

Users must be registered in eFile and eServe before adding a service contact. Go to <u>www.</u> <u>mncourts.gov/efile</u> on the eFile and eServe Training tab for more information.

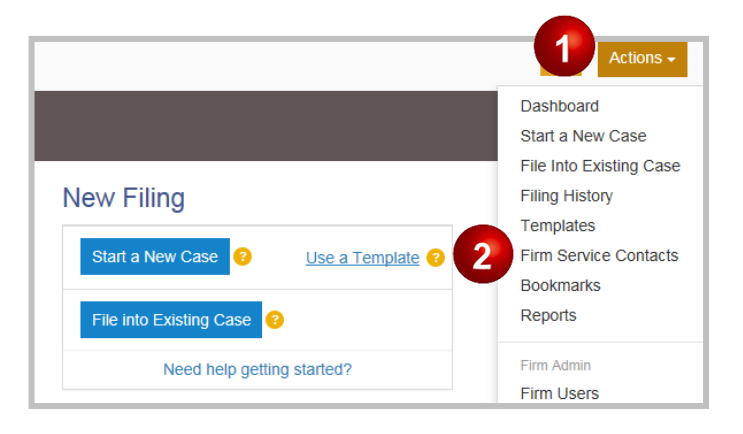

| Firm Service Contacts 🕫      |                      |                                   |  |  |
|------------------------------|----------------------|-----------------------------------|--|--|
| Search by first or last name |                      | ⊕ Add Service Contact             |  |  |
| Name                         | Email                |                                   |  |  |
| One                          | @gmail.com gmail.com | Actions -                         |  |  |
| com                          | i@gmail.com          | View Contact Details              |  |  |
| Attorney One                 | com mail.com         | Replace Contact<br>Delete Contact |  |  |
|                              |                      | View Attached Case List           |  |  |
| Items per page: 10 🗸         |                      |                                   |  |  |

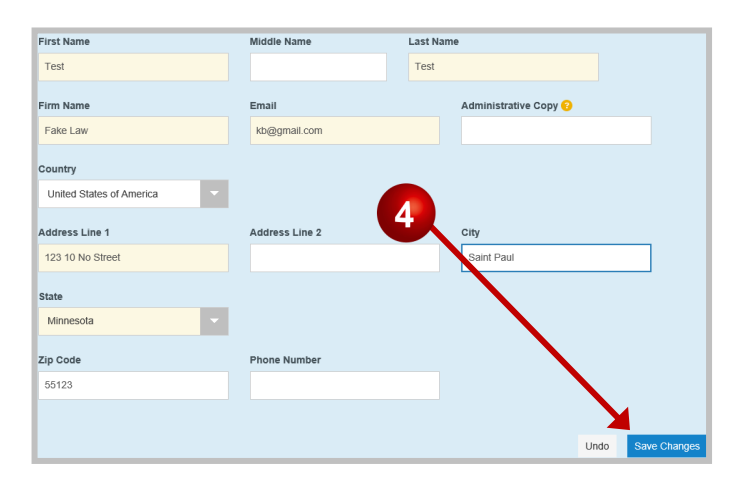

| Firm Service Contacts 💿      |                      |                         |  |  |
|------------------------------|----------------------|-------------------------|--|--|
| Search by first or last name |                      | Add Service Contact     |  |  |
| Name                         | Email                |                         |  |  |
| One                          | @gmail.com gmail.com | Actions -               |  |  |
| com                          | i@gmail.com          | View Contact Details    |  |  |
| Attorney One                 | com mail.com         | Delete Contact          |  |  |
|                              |                      | View Attached Case List |  |  |
| Items per page: 10 V         |                      |                         |  |  |

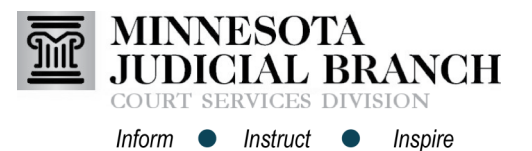

## Add and remove service contacts on a case

- 1. Click File into an Existing Case.
- Enter the MNCIS case number and click
  Search. If the case number is not available, filers can click Actions and
   Filing History to locate the case.
- The case information will display. Across from the case information, click Actions and select View Service Contacts.
- The Service Contact list will display. Across from the party name, click Actions and select Add From Firm Service Contacts. Click Add Service Contacts if not part of a firm.
- 5. Check the box next to the service contact name to add it to the case. Uncheck the box from the service contact names to remove it from the case. Repeat steps 5-6 to add or remove the service contact for each party on the case.
- 6. Click **Close**, and the service contact will be added to the case.

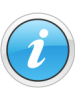

Only case participants not listed in the case party record (e.g., probation officers or guardians ad litem), are listed under Other Service Contacts. Go to <u>https://www.</u> <u>mncourts.gov/efile</u> on the eFile and eServe Training tab for more information.

## Adding and Removing Service Contacts from the List and Case

| Filer Dashboard         |                         |                         |  |
|-------------------------|-------------------------|-------------------------|--|
| My Filing Activity      | New Filing              |                         |  |
| Pending                 | Start a New Case        | Use a Template          |  |
| Accepted                | File into Evicting Case |                         |  |
| Returned                | File into Existing Case | File life Existing Case |  |
| Drafts                  | Need help getti         | ing started?            |  |
| Served                  |                         |                         |  |
| View All                |                         |                         |  |
|                         |                         | Actions -               |  |
| File Into Existing Case |                         | Start a New Case        |  |
| Case Number             |                         | File Into Existing Case |  |
| 1111111                 |                         | Firm Service Contacts   |  |
| Search Clear Search     |                         | Bookmarks<br>Reports    |  |
|                         |                         |                         |  |

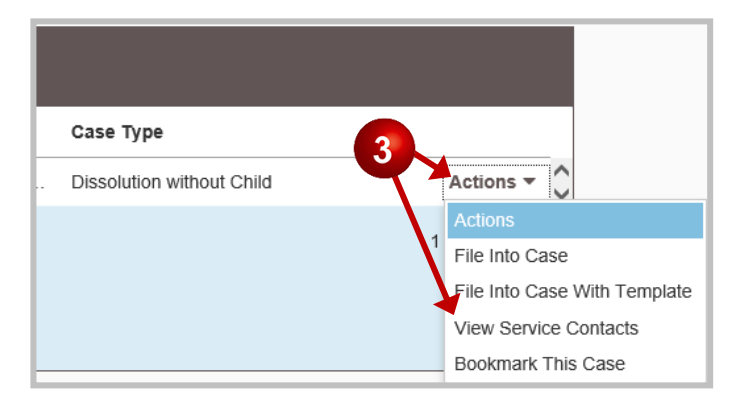

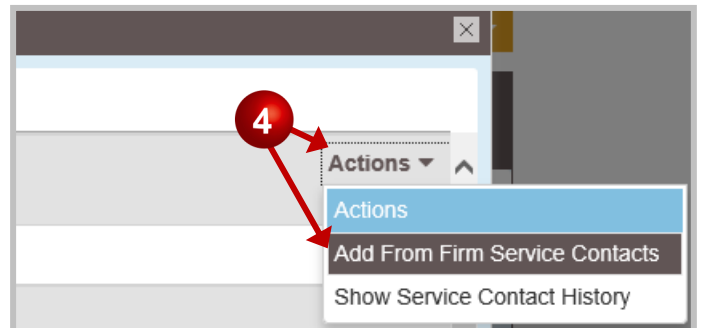

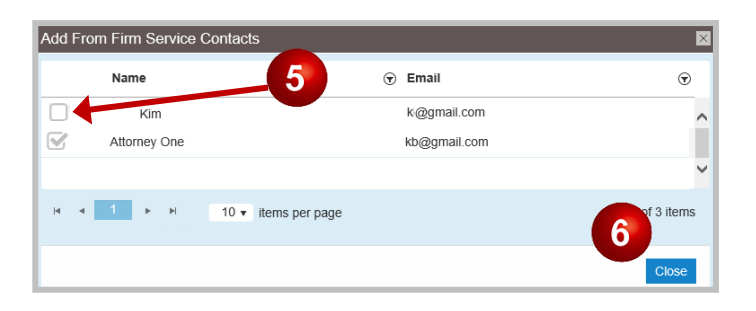